MDD-IO & MDD-TR Scanners Functions 2 & 4 Timekeeping

March 22, 2022

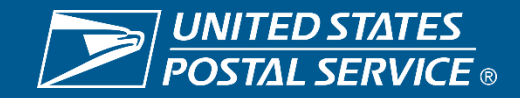

### F2 & F4 Timekeeping

#### **Background**

- The vendor that supplied Hyper Electronic Badge Readers (HEBR) went out of business in August of 2018.
- The HEBRs are over 25 years old, and some replacement parts are in short supply, especially the motherboards.
- Current projections have the supply of HEBRs being exhausted in FY2023.
- Developing a new process for time keeping purposes has become necessary.
- The Postal Service will utilize existing technology (MDD-IO and MDD-TR scanners) to transmit clock rings to Time and Attendance Control System (TACS)

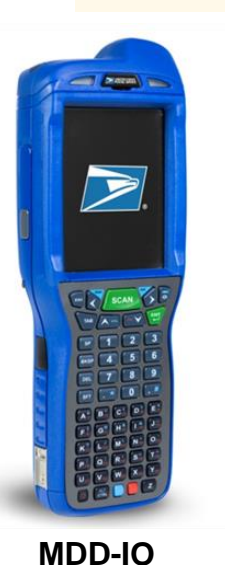

Employees performing Function 4 duties must utilize MDD-IO (MIO) scanners for time keeping.

Employees performing Function 2 duties must utilize MDD-TR scanners for time keeping.

Work hours for each employee will be transmitted from the MDD-IO and MDD-TR devices to Regional Intelligent Mail Servers (RIMS), and then reported to the Time and Attendance Control System (TACS).

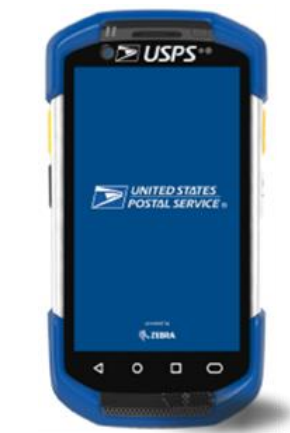

MDD-TR

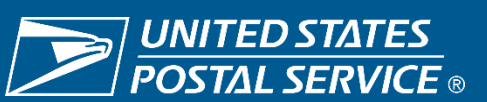

MDD-TR Scanner Function 2 Timekeeping

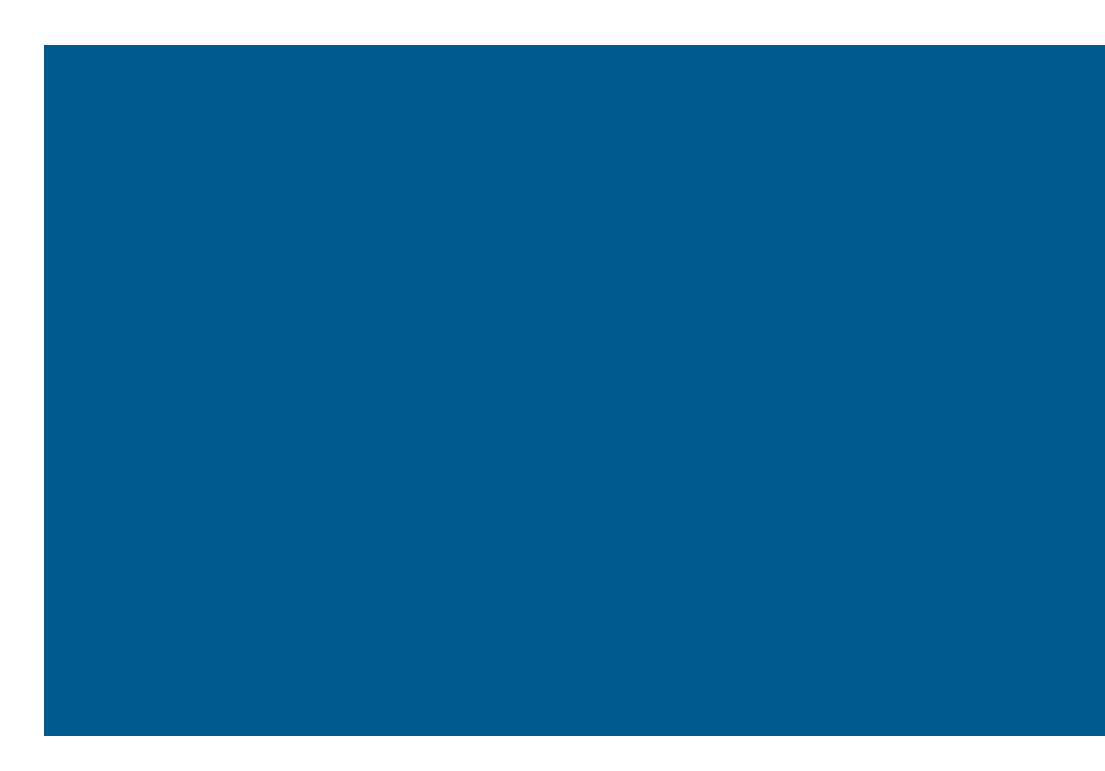

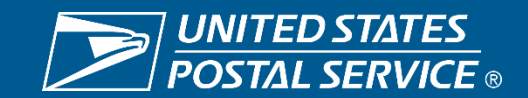

### F2 Timekeeping: RIMS – Mobile Delivery Device (MDD-TR)

#### **Changes on MDD-TR**

- MDD-TR Application is modified to accept City Carriers clock rings, Carriers time can be posted in the TACS application from RIMS
- AMS Route Drop-down box added to reduce manual entries
- Carriers must scan their badge prior to recording the rings

#### Five clock rings are available:

- 1. Begin Tour
- 2. Out for Lunch
- 3. Return from Lunch
- 4. Move
- 5. End Tour

- Once DEPART2ROUTE scan is performed or the facility shape of the office is broken, the scanner will automatically suppress "Out for Lunch" and "Return from Lunch" rings, until a RETURN2DU is scanned.
- "Move" ring requests carrier to enter the operation ID, and the scanner will provide a list of available IDs to select from. For other ring types operation ID is not mandatory.

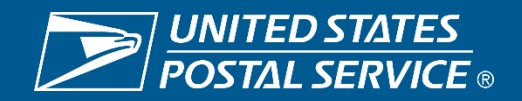

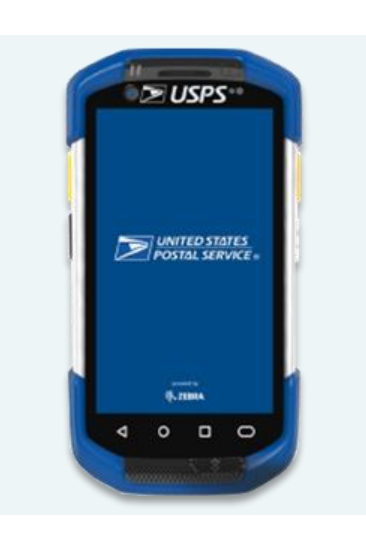

### F2 Timekeeping: RIMS – Mobile Delivery Device (MDD-TR)

#### **Pre-Implementation Checklist**

- All carriers must have a current barcoded ID badge.
- All offices must ensure they have MDD-TRs for each of their AMS routes and any Full-Time Non-AMS routes. The number of the spare MDD-TRs on hand must be equal to the combined total of AMS and Full-Time Non-AMS routes times 10%.
- MDD-TRs that are Lost, Damaged or Not Working must be reported to the Helpdesk.
- Offices must verify via **RIMS-Tracking-Device Asset Summary** that the latest Software Version (7.50) is used.
- All MDD-TRs must be accessible in the morning, so carriers can record their Begin Tours. The location surrounding the MDD-TRs will become a new area where carriers will gather to pick-up their scanners. Each site needs to GEMBA to ensure no safety hazard exist.
- Supervisors must review clock ring daily and notify carriers if clock-ring errors are observed.

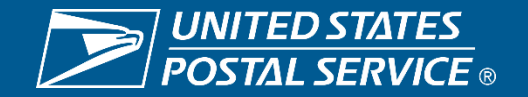

### Timekeeping for City Carriers: "Begin Tour" Clock Ring

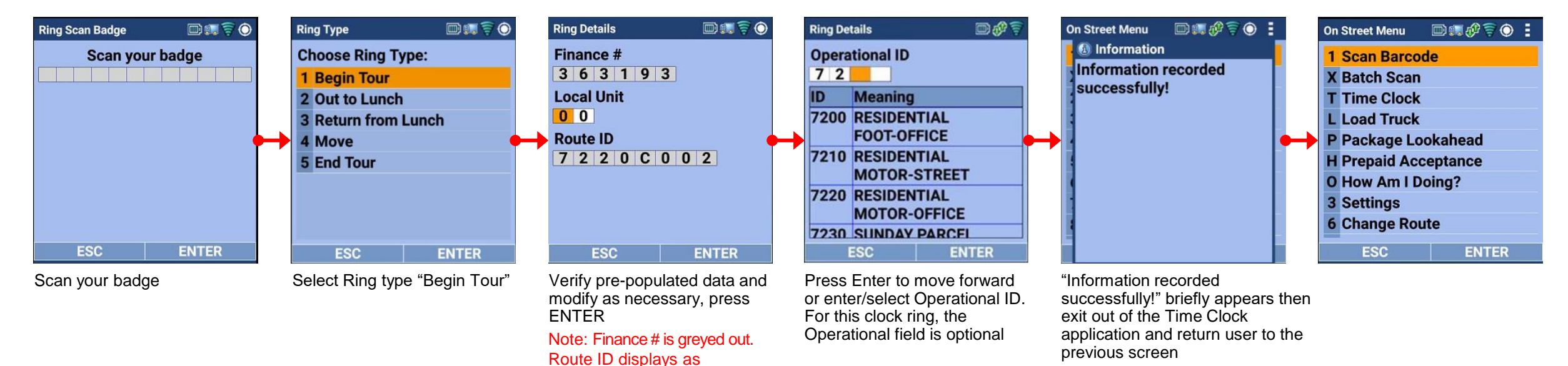

### <u>Timekeeping for City Carriers: "End Tour" Clock Ring</u>

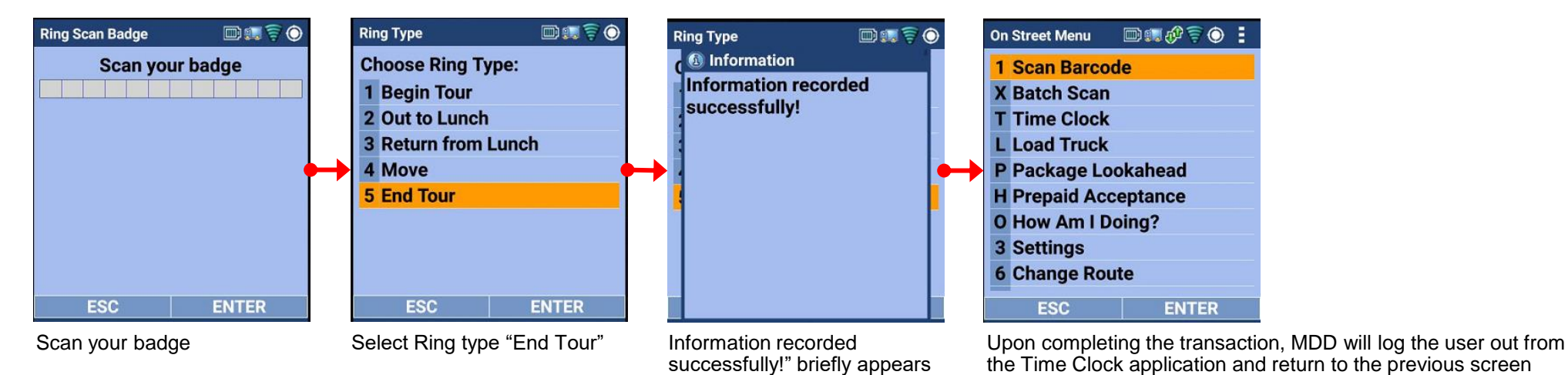

Login Route ID.

<u>UNITED STATES</u> POSTAL SERVICE ®

#### <u>Timekeeping for City Carriers: "Move" Clock Ring</u>

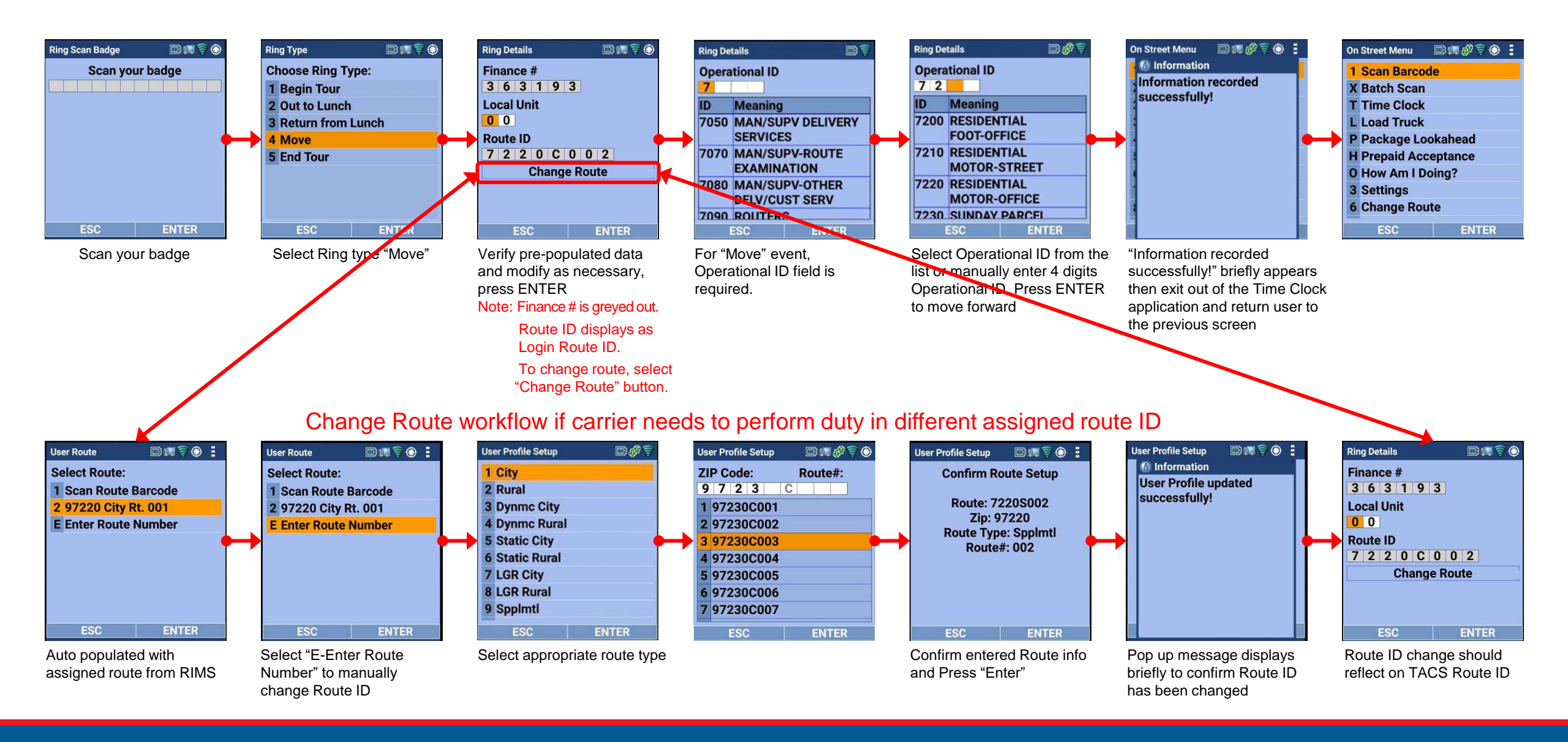

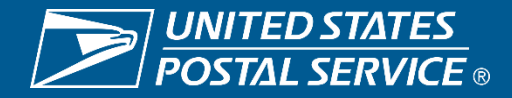

#### <u>Timekeeping for City Carriers: "Out to Lunch" & "Return from Lunch" Clock Rings</u>

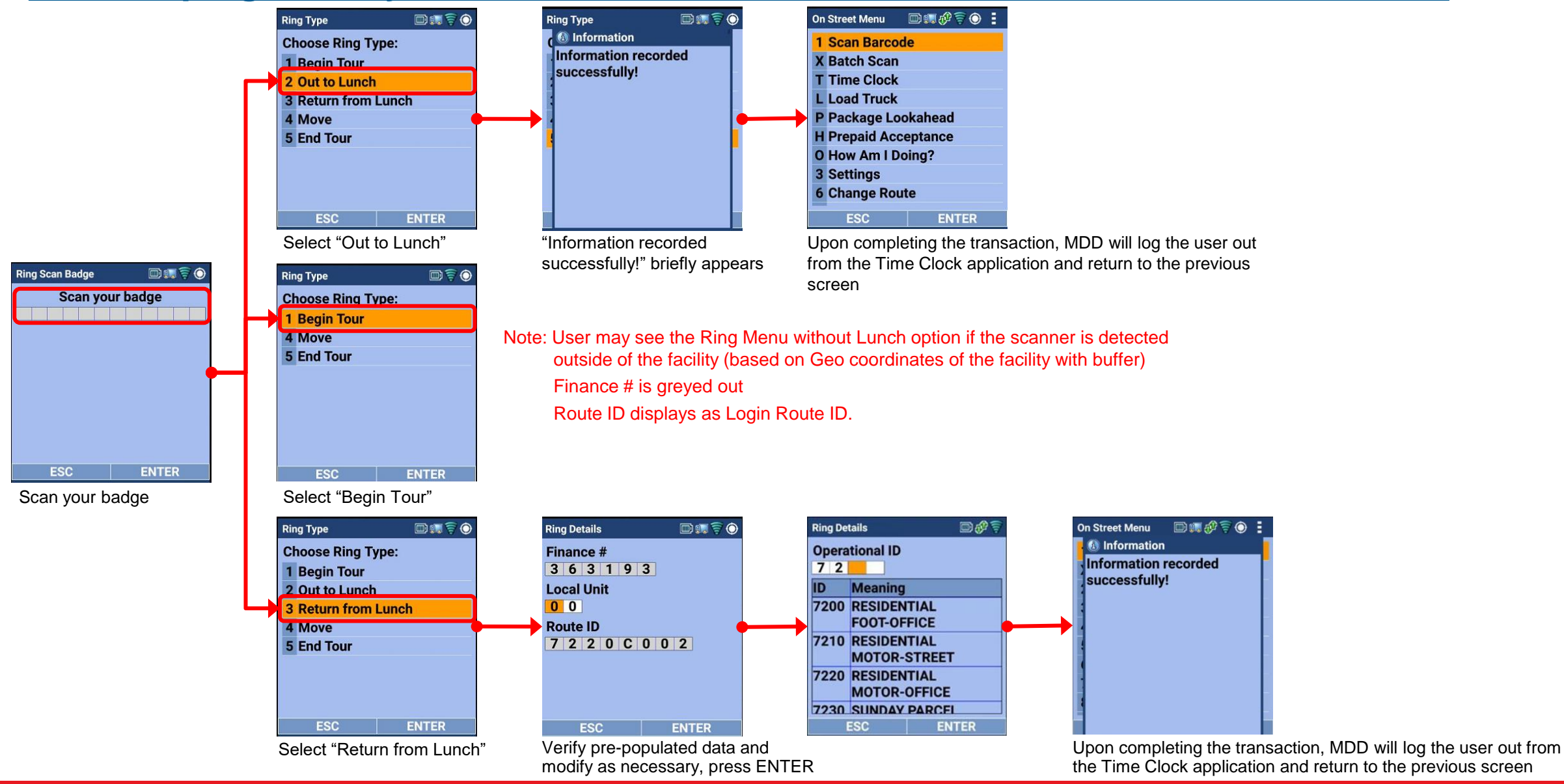

#### • Timekeeping for City Carriers: Using Time Clock via Hamburger Menu

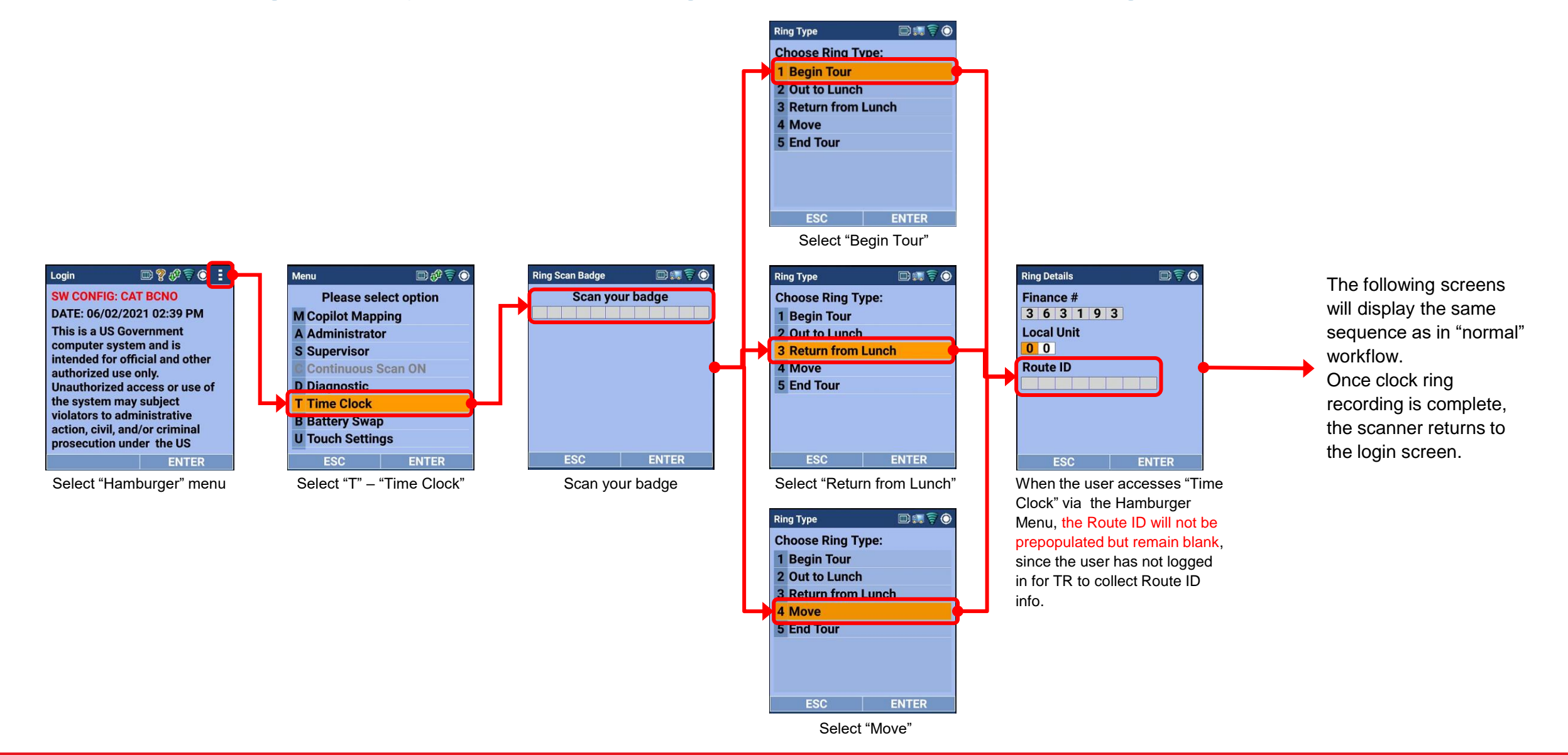

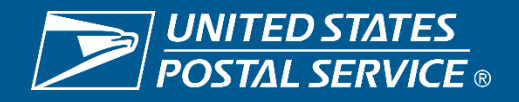

#### • Timekeeping for City Carriers: Using Dropdown Box

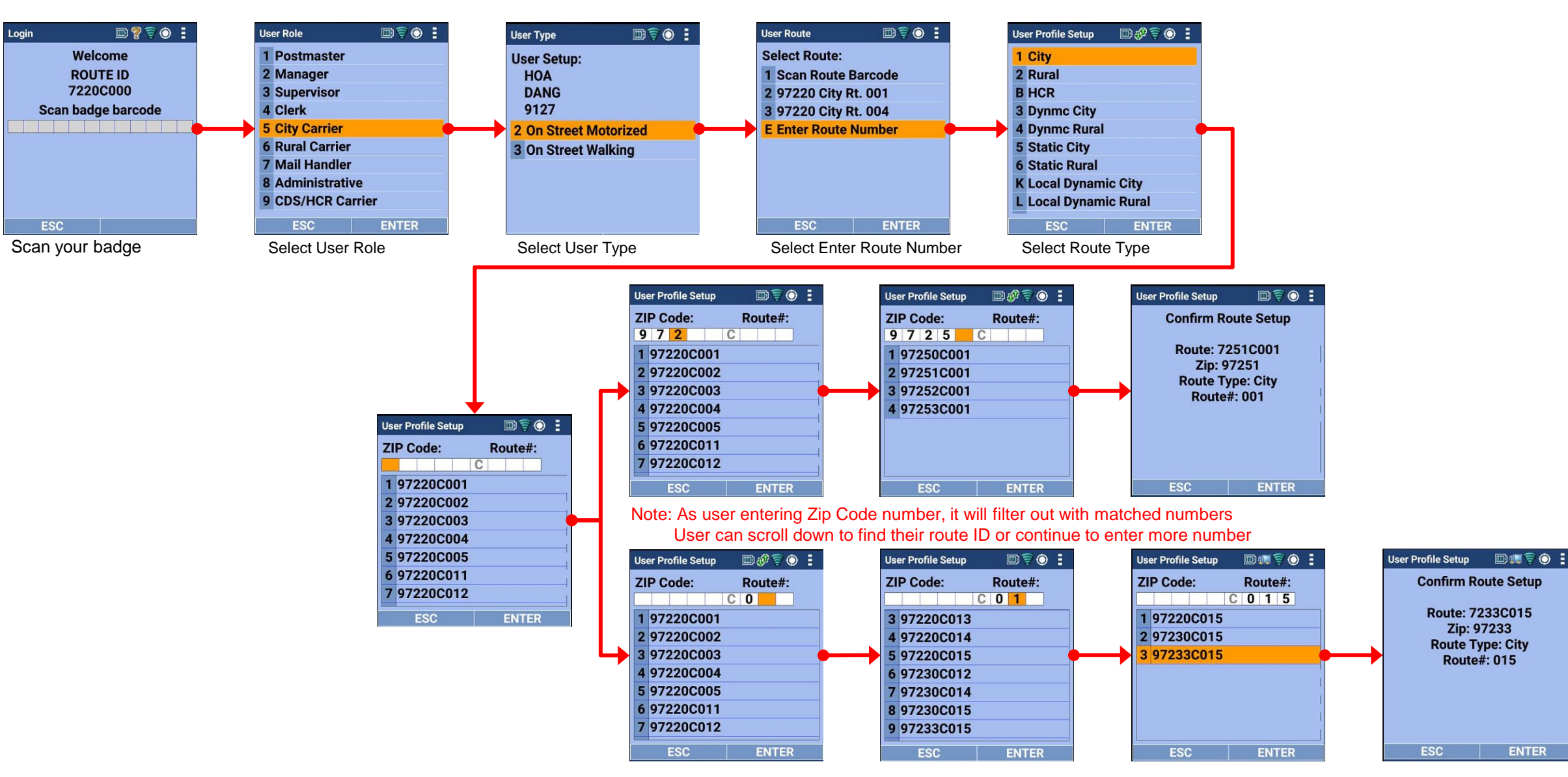

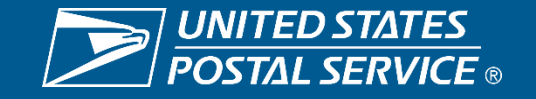

#### <u>Timekeeping for City Carriers: Using Dropdown Box for Manual Entry</u>

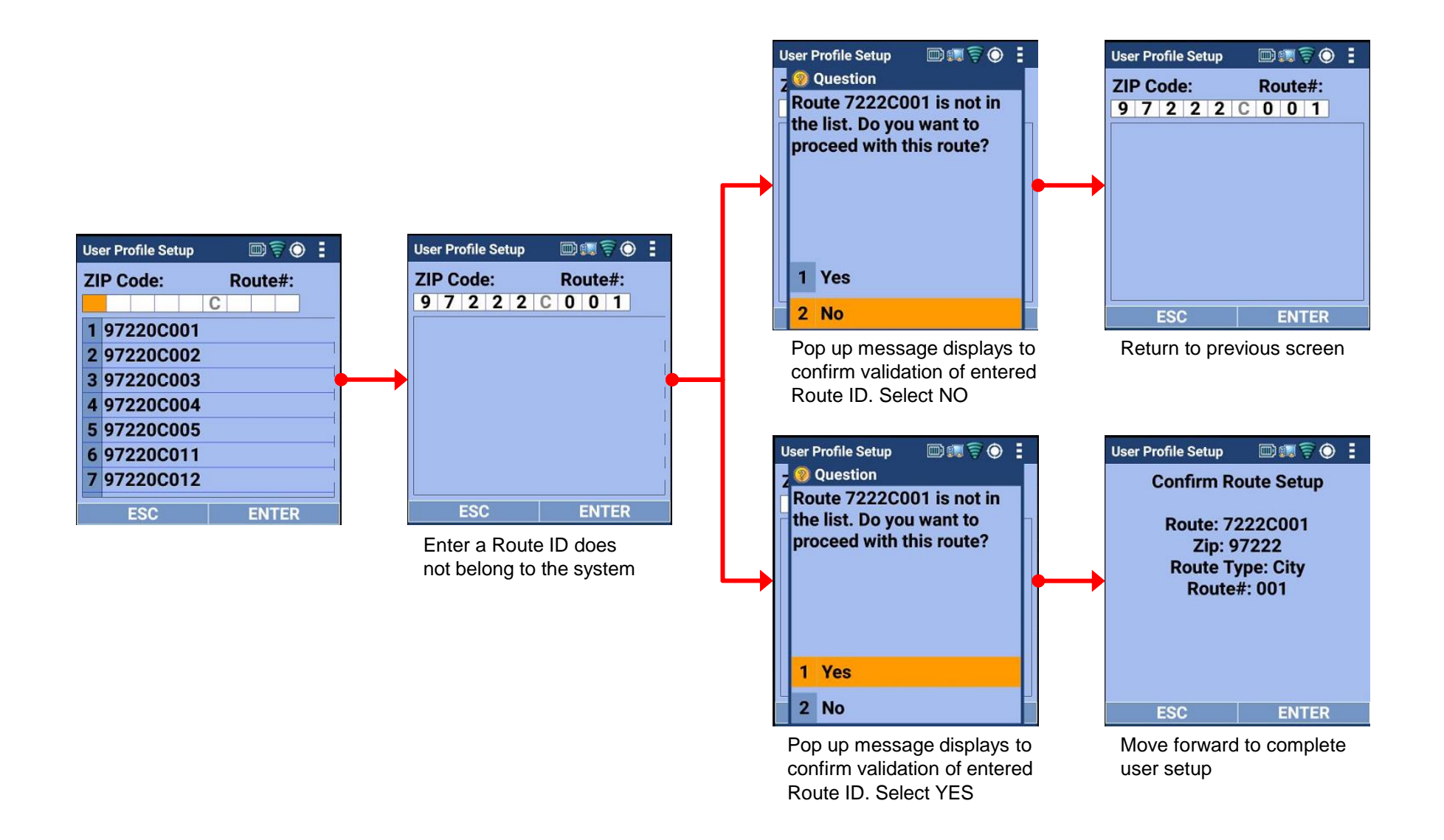

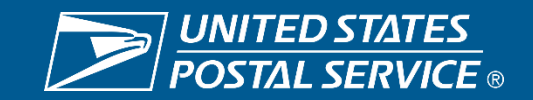

# MDD- In Office (MDD-IO) Function 4 Timekeeping

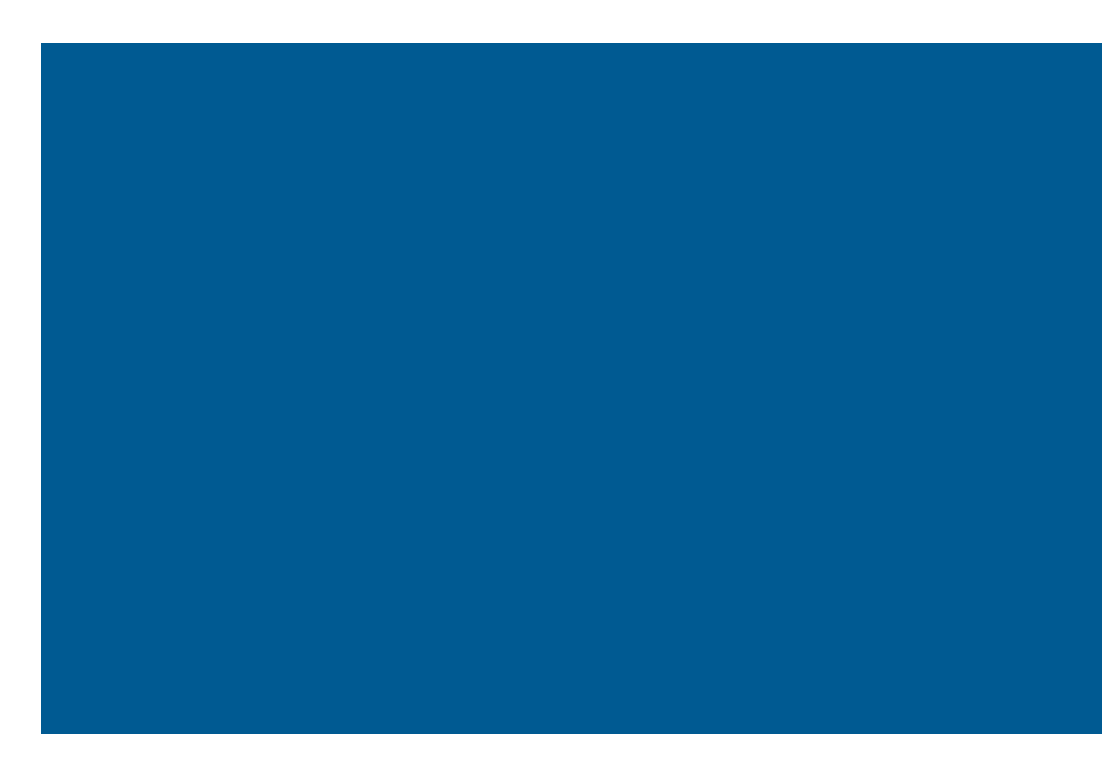

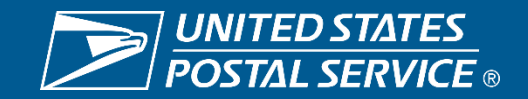

## F4 Timekeeping: RIMS – Mobile Delivery Device In-Office Scanner (MIO)

#### **Processual Changes**

- The new time keeping process will utilize operational move placards placed in work locations throughout the office which employees will scan.
- MIO scanner will record Retail & Customer Service employees' clock rings, and work hours will be posted in the TACS application from RIMS.
- Employees can access Time Keeping workflow by pressing hot key combination "Red" + "F" and scan their badge prior to recording the rings.

#### **Pre-Implementation Checklist**

- All employees must have a current barcoded ID badge
- EAS staff must have required access to RIMS and TACS for the Proof-of-Concept facility
- Print and post all applicable placards; ensure they are easily accessible in each operational area
- All MIO scanners must be available and configured to the correct finance number
- All clerks must log into MIO scanners
- Print and post SWIs and SOPs for reference
- Ensure all employees have been properly trained
- Ensure PS1260s are available (for back-up purposes)

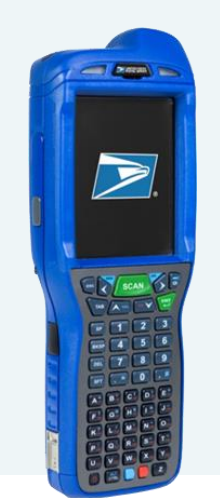

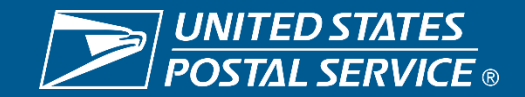

### F4 Timekeeping: RIMS – TACS Creating and Printing Placards

#### **Placard Procedures**

To create placards **log into Regional Intelligent Mail Servers (RIMS)** <u>https://rims-imdas.usps.com/login.php</u>

#### **RIMS/TACS Operations**

In RIMS navigate to the TACS operations screen. This allows management to create, edit, delete, and print TACS placards that can be scanned by employees when performing work that falls under a specific operation code.

When first displayed, the TACS operations list is sorted in ascending order based on operation description, but it can be sorted by any field where the column title is underlined. The list can be searched by finance number, operation description, and operation code, and can be exported to an Excel or CSV formatted file for reference.

The list currently supports only In-office operations but may be enhanced at a later date to include On-street operations as well.

The data in the list is stored in RIMS for an indefinite time period and can be modified or deleted at any time.

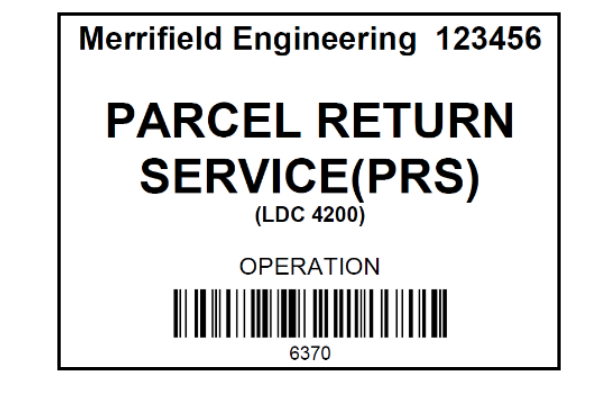

#### List of TACS operations:

- Edit (hyperlink used to modify an entry)
- Type (In-office is currently the only option)
- Finance Number
- Operation Description
- Operation Code
- LDC Code (Labor Description Code)
- Created Datetime (CST)

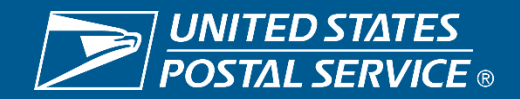

### F4 Timekeeping: RIMS – TACS Creating and Printing Placards TACS operations screen sample: step-by-step instructions

| S Home Firmsh                                     | eets     | Repo         | rts Regmail        | Messaging        | Config         | Tracking    | Area Di       | stric |
|---------------------------------------------------|----------|--------------|--------------------|------------------|----------------|-------------|---------------|-------|
| me SHEETAL SONIS at S                             | ystem: 1 | YS36433      | 22082 - MERRIFIELI | D ENGINEERING TE |                |             |               |       |
| tcuts                                             | TAC      | S Oper       | ations             |                  | l 1 J          |             |               |       |
| igurations<br>Local Site Settings                 | New      | Operat       | ion Print sele     | cted Placards    |                |             |               |       |
| Print MDD/MDD-TR<br>Site Configuration<br>Barcode | Finan    | ce Numbe     | r Operatio         | on Description   | Operation Code |             |               |       |
| IMD/MDD<br>Configuration                          | Sea      | rch C        | lear               |                  |                |             |               |       |
| IMD File Versions                                 | Results: | Viewing iten | ns 1-20 of 42.     |                  |                |             |               |       |
| RIMS Local                                        |          | Edit         | Type               | Finance Num      | ber            | OPERATION D | ESCRIPTION a  |       |
| Configuration and<br>Versions                     |          | Edit         | IN-OFFICE          | 020313           |                | ADMIN & CLE | ER AREA STAT  |       |
| Print IMD/MDD In-<br>Office Site                  |          | Edit         | IN-OFFICE          | 020314           |                | ALLIED DIST | RIBUTION      |       |
| Configuration Barcode                             |          | Edit         | IN-OFFICE          | 020314           |                | AMAZON FR   | ESH DIST      |       |
| /Route                                            |          | Edit         | IN-OFFICE          | 020313           |                | BULK MAIL A | CCEPTANCE     |       |
| agement                                           |          | Edit         | IN-OFFICE          | 020313           |                | BUSINESS R  | EPLY MAIL (BR | M)    |
| IMD/MDD Sensitive<br>Users                        |          | Edit         | IN-OFFICE          | 020313           |                | CAGES SRV   | S CARR/SPC DL | Y.    |
| Create IMD/MDD<br>Sensitive Users                 |          | Edit         | IN-OFFICE          | 020314           |                | COA SCANN   | ING           |       |
| View RIMS Users                                   |          | Edit         | IN-OFFICE          | 020314           |                | COLLECTION  | S-CPMS        |       |
| Temporary Employees                               |          | Edit         | IN-OFFICE          | 036367           |                | CUST SERV   | ACTIVITIES    |       |
| Route IDs                                         |          | Edit         | IN-OFFICE          | 020314           |                | CUST SERV   | ACTIVITIES    |       |
| Employee Route<br>Assignments                     |          | Edit         | IN-OFFICE          | 036367           |                | CUSTODIAL   | PER MOU       |       |
| S                                                 |          | Edit         | IN-OFFICE          | 036367           |                | DBCS/DIOSS  | DPS-1ST PASS  | 3     |
| TACS Operations                                   |          | Edit         | IN-OFFICE          | 036367           |                | DBCS/DIOSS  | DPS-2ND PAS   | s     |
|                                                   |          | Edit         | IN-OFFICE          | 036367           |                | DBCS/DIOSS  | I/C PRIMARY   |       |

| 2 | To Add | a New | <b>Operation</b> |
|---|--------|-------|------------------|
|   | 4      |       |                  |

| inance Number | Operation Description | Operation Code |
|---------------|-----------------------|----------------|
|---------------|-----------------------|----------------|

For most Op. Codes Finance# defaults to the site Finance#, and user can't modify it.

- Select an Operation Description from the dropdown list
- Finance Number (Default Finance#)
- The Operation code and LDC code are populated automatically
- Click on the Save
   button

| ancel                  |                                     |  |
|------------------------|-------------------------------------|--|
| Operation Description: | OPERATIONAL STANDBY CUST SRV - 3530 |  |
| Finance Number         | 123115                              |  |
| Operation Code:        | 3530                                |  |
| LDC Code:              | 4800                                |  |

For Op. Code 6210 Finance# doesn't defaults to the site Finance#, and user can enter one.

#### TACS Operations:

Sa

| ALCON .                |                         |   |  |
|------------------------|-------------------------|---|--|
| Operation Description: | TRAVEL-CUST SERV - 6210 | * |  |
| Finance Number         |                         |   |  |
| Operation Code:        | 6210                    |   |  |
| LDC Code;              | 4800                    |   |  |

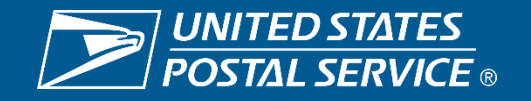

### F4 Timekeeping: RIMS – TACS Creating and Printing Placards TACS operations screen sample: step-by-step instructions

#### 3 To Print a Placard

- Select the placard(s) to be printed by checking the box next to the desired operation
- 2. Click the Print Placards button
- 3. The placard is printed in PDF, one placard per page, showing the facility description for the current office followed by the finance number, the operation description, the LDC and a barcode that captures the information.

| New         | / Operat       | tion Print sele | cted Placards  | 2) Click to print<br>the placard |                |
|-------------|----------------|-----------------|----------------|----------------------------------|----------------|
| inan<br>Sea | ce Numbe       | er Operatio     | on Description | peration Code                    |                |
| esults      | : Viewing iten | ns 1-20 of 42.  |                |                                  |                |
|             | Edit           | Туре            | Finance Numb   | er OPERATION DESCRIPTION         | Operation Code |
| 2           | Edit           | IN-OFFICE       | 020313         | ADMIN & CLER AREA STAT           | 6780           |
|             | Not the        | IN-OFFICE       | 020314         | ALLIED DISTRIBUTION              | 2410           |
| 2           | <u>Edit</u>    | IN-OFFICE       | 020314         | AMAZON FRESH DIST                | 0760           |
| œ.,         |                |                 | " the          |                                  |                |

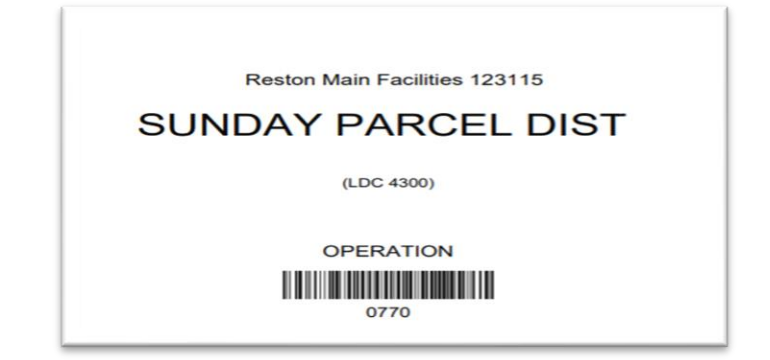

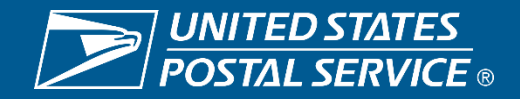

### F4 Timekeeping: RIMS – TACS Creating and Printing Placards TACS operations screen sample: step-by-step instructions

#### To Edit or Delete an Operation Entry

 Click on the Edit hyperlink next to the entry to be edited or deleted

| Nev            | New Operation Print selected Placards           |           |                   |                |           |               |  |  |  |  |
|----------------|-------------------------------------------------|-----------|-------------------|----------------|-----------|---------------|--|--|--|--|
| Finan          | ce Number                                       | Opera     | ation Description | Operation Code |           |               |  |  |  |  |
| Sea<br>Results | Search Clear Results: Viewing items 1-20 of 42. |           |                   |                |           |               |  |  |  |  |
|                | Edit                                            | Туре      | Finance Nu        | mber           | OPERATIO  |               |  |  |  |  |
|                | Edit                                            | IN-OFFICE | 020313            |                | ADMIN & O | CLER AREA STA |  |  |  |  |
|                | <u>Edit</u>                                     | IN-OFFICE | 020314            |                | ALLIED DI | STRIBUTION    |  |  |  |  |

- Select an Operation Description from the dropdown list
- To save the changes, click Save
- To delete the entry, click Delete

| TACS Operations:      |                               |   |
|-----------------------|-------------------------------|---|
| Save Cancel Delete    |                               |   |
| Operation Description | ADMIN & CLER AREA STAT - 6780 |   |
| Finance Numbe         | r 663102                      | ] |
| Operation Code        | 6780                          | ) |
| LDC Code              | 4800                          | ] |

- Once all placards have been printed for the facility, they should be displayed in or nearest the workstation.
- Placards should be easily accessible for employee to reach.
- If the office requires employees to travel to various locations, placards for these finance numbers should be displayed in a segregated area as to not be confused with the primary office placards.

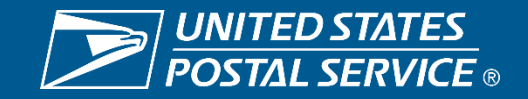

#### Employee begins work for the day

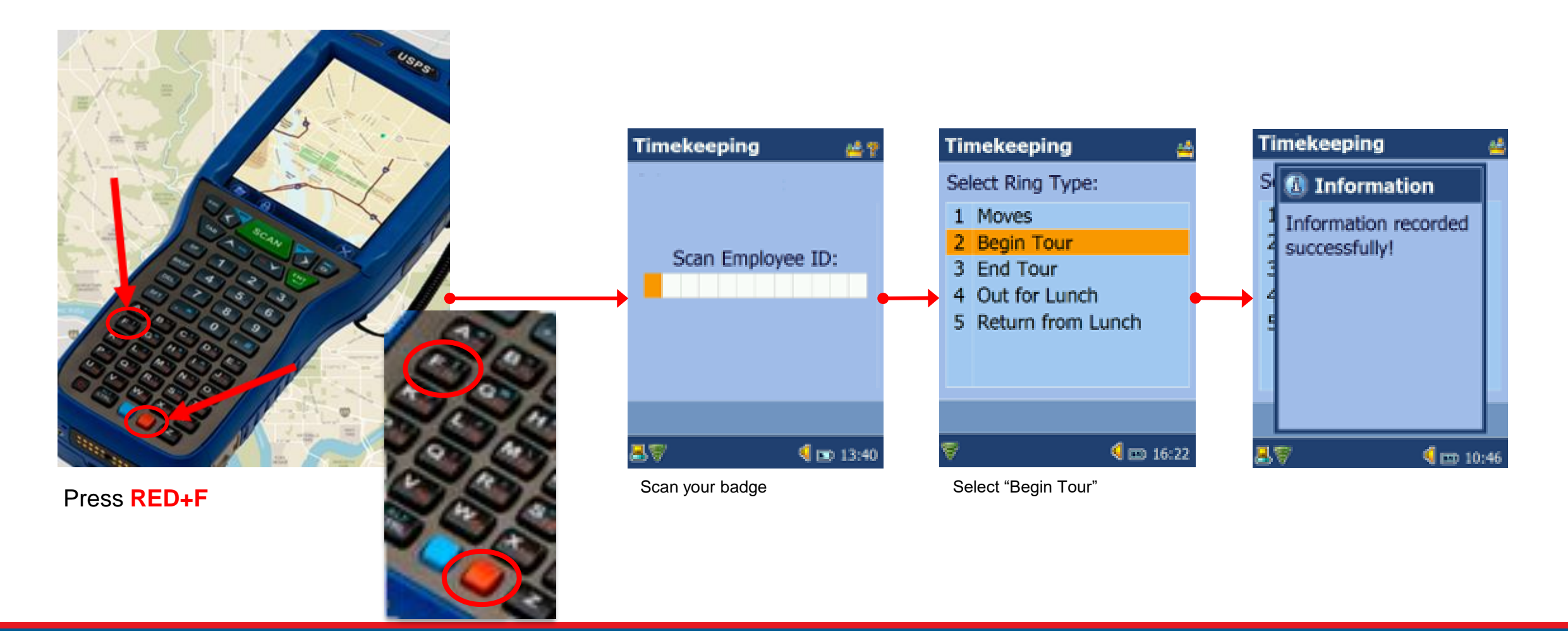

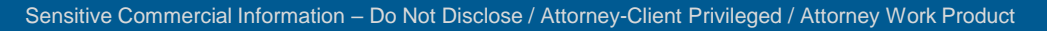

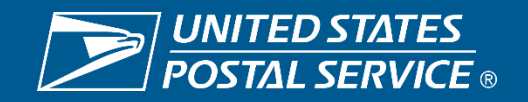

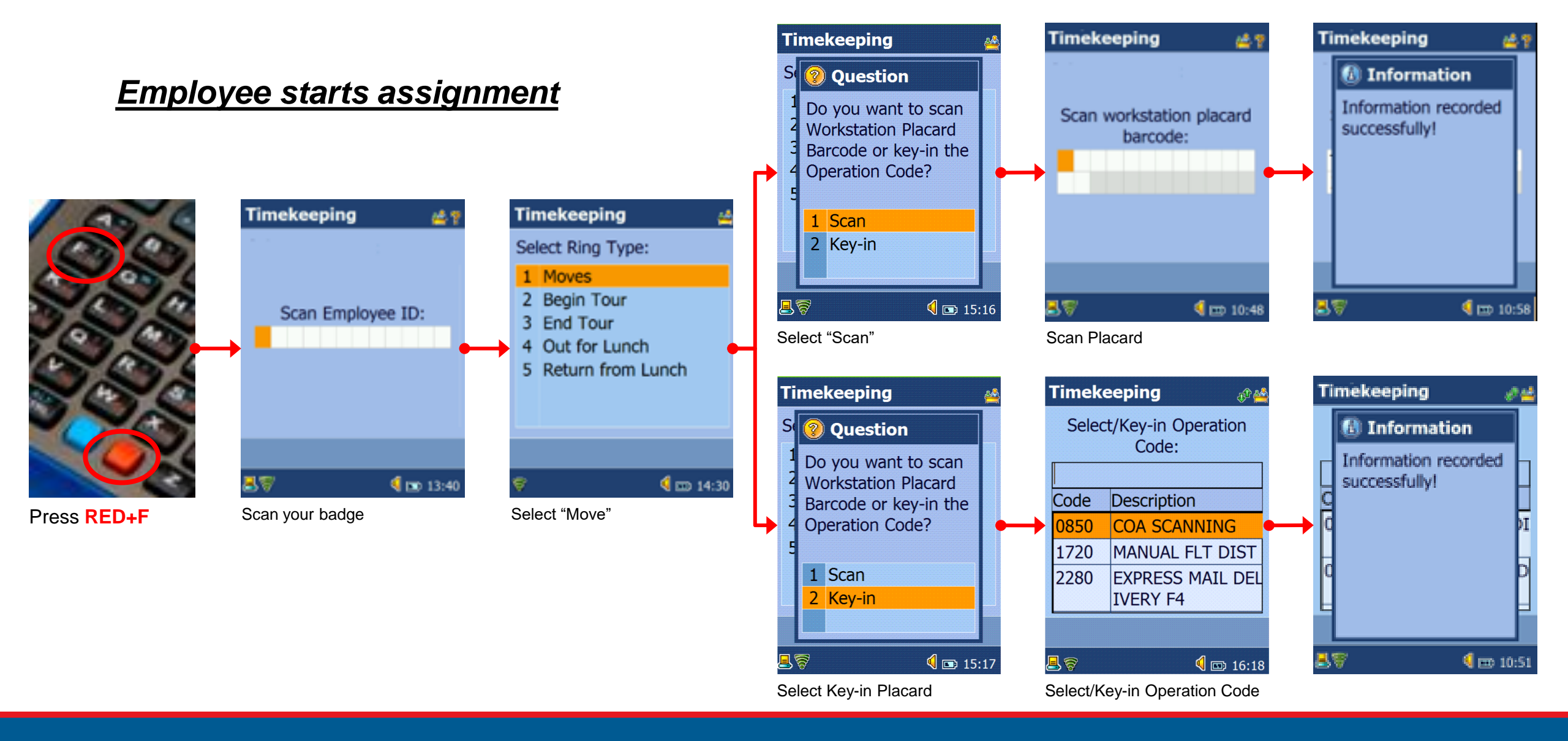

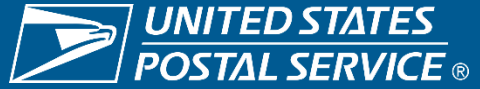

#### Employee takes lunch break

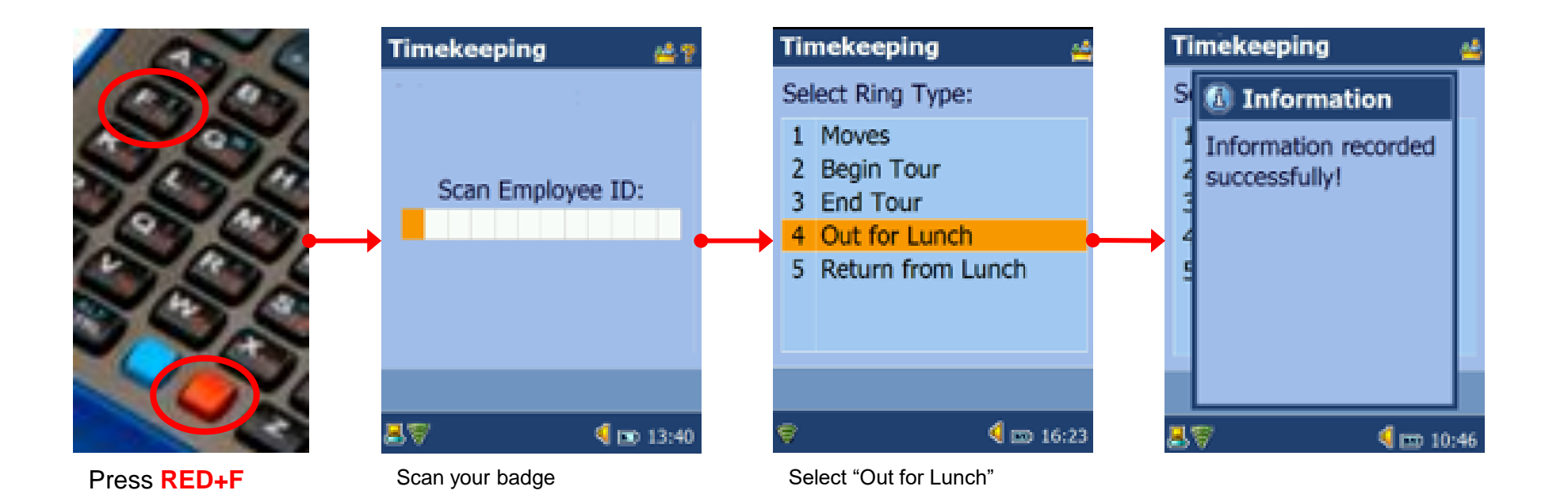

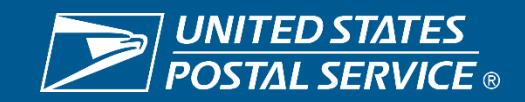

#### Employee returns from lunch break

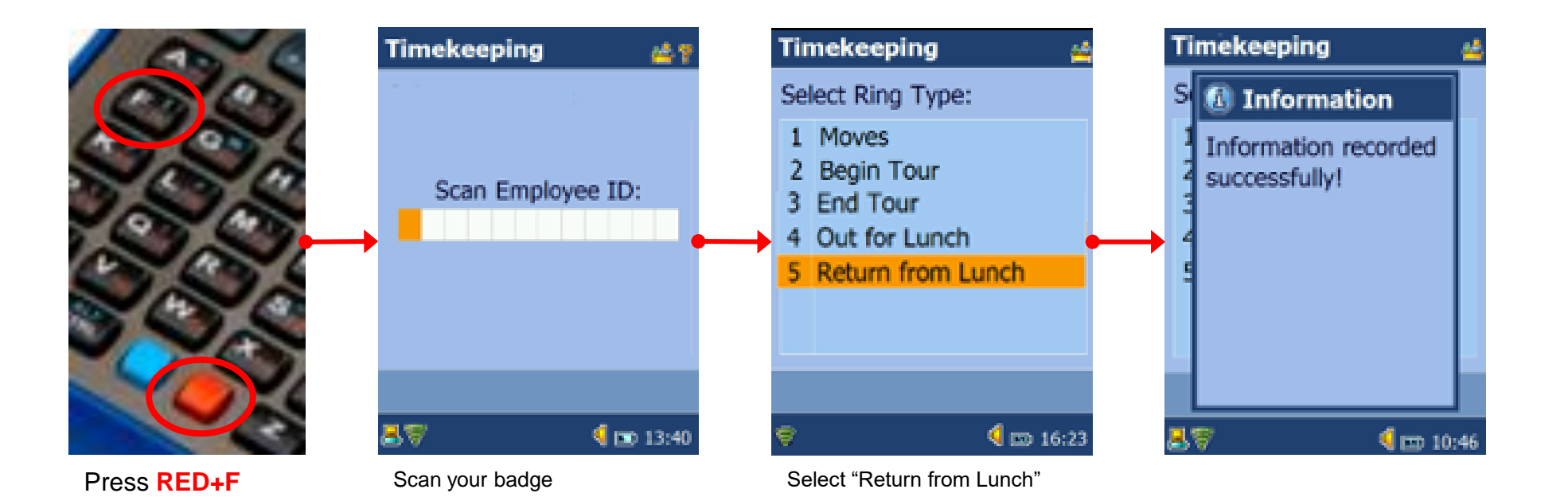

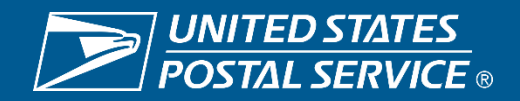

#### Employee ends work for the day

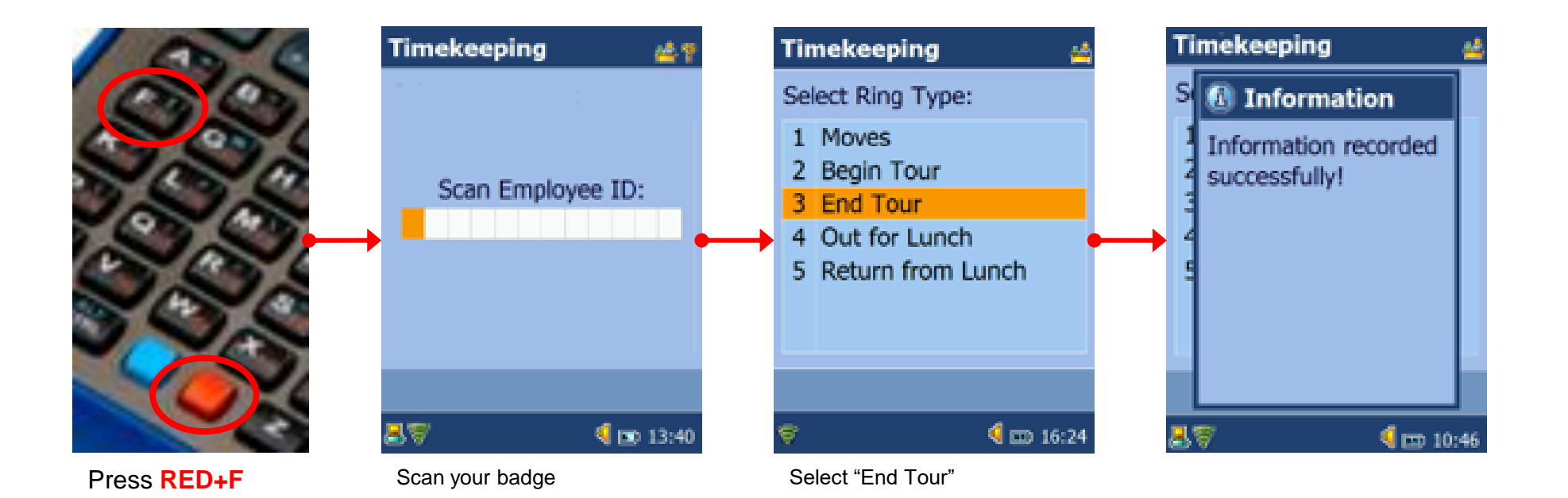

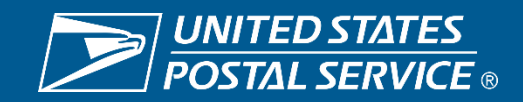

### **Questions?**

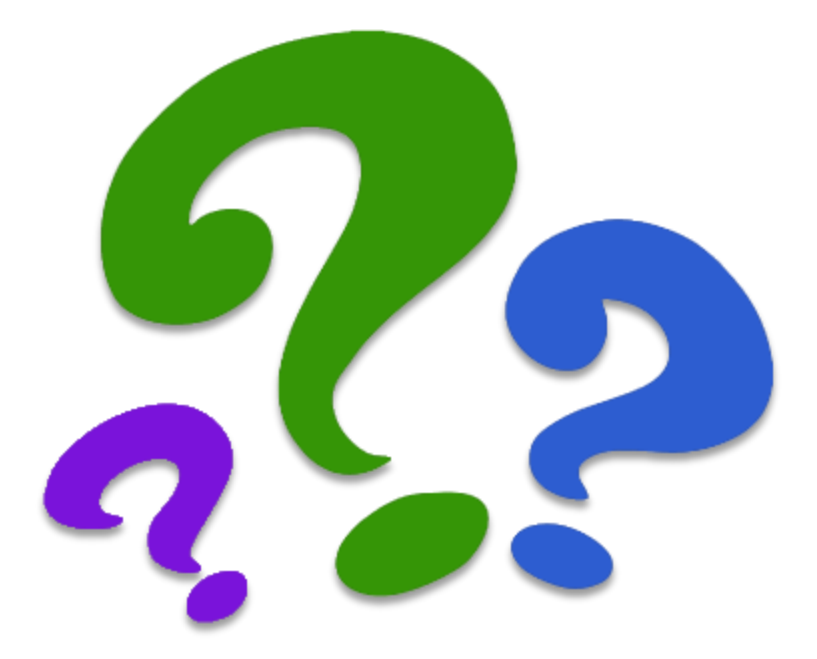

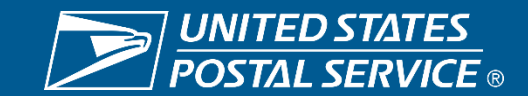